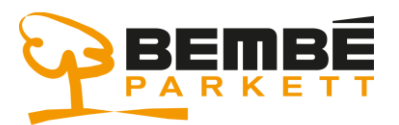

#### Anwendungsportal

# Für die Arbeit mit den Bembé-Anwendungen muss zunächst ein kleines Software-Programm installiert werden.

- 1.) Download und Installation des "Citrix Receivers":
  - a. Öffnen Sie dazu den Microsoft Edge Browser- oder einen anderen Internet-Browser Ihrer Wahl
- 2.) Laden Sie das notwendige Programm von der folgenden Web-Seite herunter: <u>https://www.bembe.de/Downloads/CitrixReceiver.exe</u> und speichern Sie den Download

| 🖻 🖅 🗔 Neuer Tab |               |                  | × + ~             |        | -                                                             |         | × |   |  |
|-----------------|---------------|------------------|-------------------|--------|---------------------------------------------------------------|---------|---|---|--|
| $\leftarrow$    | $\rightarrow$ | Ö                | ŵ                 | 0      | https://www.bembe.de/Downloads/CitrixReceiver.exe             | ∱≡      | h | Ŕ |  |
|                 |               |                  |                   |        |                                                               |         |   |   |  |
|                 |               |                  |                   |        |                                                               |         |   |   |  |
|                 |               |                  |                   |        |                                                               |         |   |   |  |
|                 |               |                  |                   |        |                                                               |         |   |   |  |
|                 |               |                  |                   |        |                                                               |         |   |   |  |
|                 |               |                  |                   |        |                                                               |         |   |   |  |
|                 |               |                  |                   |        |                                                               |         |   |   |  |
|                 |               |                  |                   |        |                                                               |         |   |   |  |
|                 |               |                  |                   |        |                                                               |         |   |   |  |
|                 |               |                  |                   |        |                                                               |         |   |   |  |
|                 |               |                  |                   |        |                                                               |         |   |   |  |
|                 |               |                  |                   |        | TOP-WEBSITES ANZEIGEN> TOP-WEBSITES UND MEINEN FEED ANZEIGEN> |         |   |   |  |
|                 |               |                  |                   |        |                                                               |         |   |   |  |
|                 | Wi<br>Vo      | e möch<br>n: bem | nten Sie<br>be.de | mit Ci | trixReceiver.exe (44.5 MB) verfahren? Ausführen Speichern A   | bbreche | n | × |  |

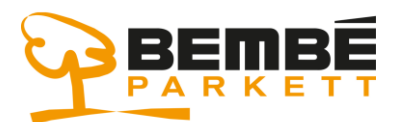

#### Anwendungsportal

#### 3.) Anschließend muss das Programm installiert werden:

| 🕒 🖅 📼 Neuer Tab                                                      |                                                                  |            | -   |   | × |
|----------------------------------------------------------------------|------------------------------------------------------------------|------------|-----|---|---|
| $\leftrightarrow$ $\rightarrow$ $\circlearrowright$ $\bigtriangleup$ | https://www.bembe.de/Downloads/CitrixReceiver.exe                | לב         | h   | Ê |   |
|                                                                      |                                                                  |            |     |   |   |
|                                                                      |                                                                  |            |     |   |   |
|                                                                      |                                                                  |            |     |   |   |
|                                                                      |                                                                  |            |     |   |   |
|                                                                      |                                                                  |            |     |   |   |
|                                                                      |                                                                  |            |     |   |   |
|                                                                      | TOP-WERSITES ANZEIGEN > TOP-WERSITES LIND MEINEN FEED ANZEIGEN > |            |     |   |   |
|                                                                      |                                                                  |            |     |   |   |
| Der Download vo                                                      | n CitrixReceiver.exe ist abgeschlossen.                          | ads anzeig | jen | × |   |
| Benutzerkontensteueru                                                | ng X                                                             |            |     |   |   |
| Möchten Sie z                                                        | ulassen, dass durch diese App                                    |            |     |   |   |
| werden?                                                              | an inrem Gerat vorgenommen                                       |            |     |   |   |
| CitrixRec                                                            | eiver                                                            |            |     |   |   |
| Verifizierter Herau                                                  | sgeber: Citrix Systems, Inc.                                     |            |     |   |   |
| Weitere Details an                                                   | zeigen                                                           |            |     |   |   |
|                                                                      | Nein                                                             |            |     |   |   |
|                                                                      |                                                                  |            |     |   |   |

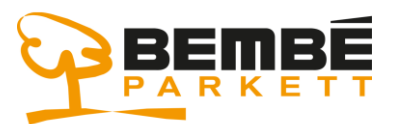

### Anwendungsportal

| Datei öffnen - Sicherheitswarnung  |                                                                                                    |                                                                                                    |  |
|------------------------------------|----------------------------------------------------------------------------------------------------|----------------------------------------------------------------------------------------------------|--|
| Möchten Sie diese Datei ausführen? |                                                                                                    |                                                                                                    |  |
| Vor d                              | Name:<br>Herausgeber:<br>Typ:<br>Von:<br>dem Öffnen diese<br>Dateien aus de<br>kann eventuell<br>Software von H<br><u>Risiko besteht 3</u> | ministrator\Downloads\CitrixReceiver (1).exe         Citrix Systems, Inc.         Anwendung         C:\Users\Administrator\Downloads\CitrixRec         Ausführen         Abbrechen         er Datei immer bestätigen         m Internet können nützlich sein, aber dieser Dateityp auf dem Computer Schaden anrichten. Führen Sie nur lerausgebern aus, denen Sie vertrauen. Welches                                                                                                    |  |
| Citrix Receiver                    |                                                                                                    |                                                                                                    |  |
| Citrix Receiver                    |                                                                                                    | Willkommen bei Citrix Receiver         Receiver installiert Software, die den Zugriff auf von Ihrer         Organisation angebotene virtuelle Anwendungen         ermöglicht, einschließlich Software für den Zugriff auf         Anwendungen, die Ihren Browser verwenden.         Anwendungen den Zugriff auf Ihre Webcam und Ihr         Mikrofon ermöglichen.         • Arwendung Ihrer Position durch Anwendungen         ermöglichen.         • Jugriff auf die von Ihrer Firma autorisierten lokalen         Anwendungen ermöglichen.         • Speichern Ihrer Anmeldeinformationen fürù         Klicken Sie auf 'Start', um Receiver einzurichten und auf         Ihrem Computer zu installieren |  |
|                                    |                                                                                                    | Starten Abbrechen                                                                                                    |  |

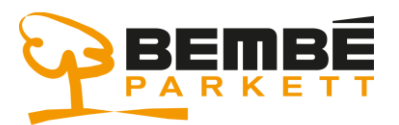

# Anwendungsportal

| Lizenzvereinbarung                                                                                                    |
|----------------------------------------------------------------------------------------------------|
| Sie müssen die Lizenzvereinbarung akzeptieren, um fortzufahren. CITRIX LIZENZVEREINBARUNG Die Verwendung dieser Citrix Receiver-Software unterliegt der                                                                                                    |
| Citrix Lizenz für die jeweilige Edition des Citrix Produkts, mit dem<br>Sie diese Software verwenden. Die Verwendung ist auf den<br>Gebrauch mit den Geräten beschränkt, für die Citrix Receiver<br>erstellt wurde, um eine Verbindung mit den Citrix Produkt(en)<br>herzustellen. Sollte das Gerät eine Verbindung mit dem Internet<br>hergestellt haben, sucht Citrix Receiver eventuell ohne Sie zu<br>benachrichtigen nach Citrix Receiver-Updates die zum Download |
| Ich akzeptiere die Lizenzvereinbarung                                                                                                    |
| Weiter Abbrechen                                                                                                    |
| Citrix Receiver                                                                                                    |
| Single Sign-On aktivieren<br>Bei Aktivierung speichert Single-Sign-On Ihre<br>Anmeldeinformationen für dieses Gerät, sodass Sie Verbindungen<br>mit anderen Citrix Anwendungen ohne erneute Anmeldung<br>herstellen können. Aktivieren Sie diese Einstellung nur, wenn Sie<br>vom IT-Administrator dazu aufgefordert wurden. Sie wird wirksam,<br>wenn Sie sich das nächste Mal an diesem Gerät anmelden.                                                               |
| Weitere Informationen zur Konfiguration von Single Sign-On<br>finden Sie im Artikel CTX133982 unter citrix.com/support.<br>Weiter Abbrechen                                                                                                    |

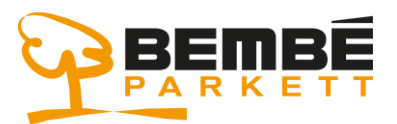

# Anwendungsportal

| Citrix Receiver                                                                                                    |
|----------------------------------------------------------------------------------------------------|
|                                                                                                    |
| Ayúdenos a mejorar nuestros productos                                                                                                    |
| participando en el Customer Experience                                                                                                    |
| Improvement Program de Citrix.                                                                                                    |
| Ich bin damit einverstanden, anonyme Daten und<br>Nutzungsstatistiken an Citrix zum Zweck der Produktanalyse und<br>Produktverbesserung zu senden.<br>Nein, danke. |
| Weitere Informationen                                                                                                    |
|                                                                                                    |
|                                                                                                    |
| Installieren Abbrechen                                                                                                    |
| Citrix Receiver                                                                                                    |
| citrix<br>Receiver                                                                                                    |
| Installation ist abgeschlossen                                                                                                    |
| Wenn Sie Anweisungen erhalten haben, Receiver mit Ihrer<br>E-Mail oder einer Serveradresse einzurichten, klicken Sie auf<br>'Konto hinzufügen'.                    |
|                                                                                                    |
|                                                                                                    |
| Konto hinzufügen Fertig stellen                                                                                                    |

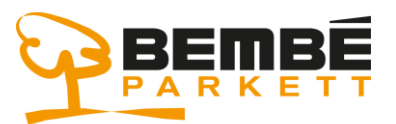

### Anwendungsportal

4.) Nachdem Sie die Software installiert haben, starten Sie wieder den Microsoft Edge Browser und rufen das Bembé Anwendungsportal auf :

#### https://portal.bembe.de

- Benutzername und Kennwort eingeben (gleiches wie hier im Netzwerk)
- Tragen Sie ihre festgelegte PIN im Feld "Token" ein (haben sie bei der Ersteinrichtung festgelegt).

|                         |        | 11               |
|-------------------------|--------|------------------|
|                         |        |                  |
| Please log on           |        |                  |
| User name :             | 1      |                  |
| Password :              | •••••  | 164.4            |
| Token :                 | ••••   |                  |
| A CARLON                |        | Service Services |
| States States           | Log On |                  |
|                         |        |                  |
|                         |        | -                |
| All and a second second |        | P                |

- jetzt wird ein Code generiert, den sie im Feld "Password" eingeben, dieser wird an ihre angegebene private Email-Adresse geschickt.

|          | and the second second sec |
|----------|----------------------------------------------------------------------------------------------------|
|          |                                                                                                    |
|          | Wait for token to change, then enter the new tokencode:                                                                                                    |
| Password | ••••••                                                                                                    |
|          | Submit                                                                                                    |
|          |                                                                                                    |
|          |                                                                                                    |

R:\MDertinger\Documents\Dokumentation Bembe\Citrix\Allgemein\Citrix Bembe Portal mit On Demand EMail Token - deutsch -Download Bembe Homepage.docx

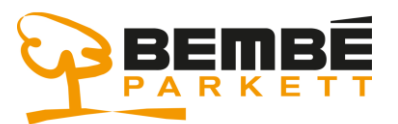

#### Anwendungsportal

#### Nach erfolgreicher Anmeldung sehen Sie Ihre Anwendungen.

- Klicken Sie auf eine der Anwendungen und warten Sie bis sich die Anwendung öffnet
- anschließend können Sie eine weitere Anwendung starten, am besten sie Öffnen gleich alle Anwendungen mit denen sie arbeiten müssen.
- Nach Beendigung der Arbeit schließen sie alle Programme und gehen auf "Abmelden" siehe Fenster unten.

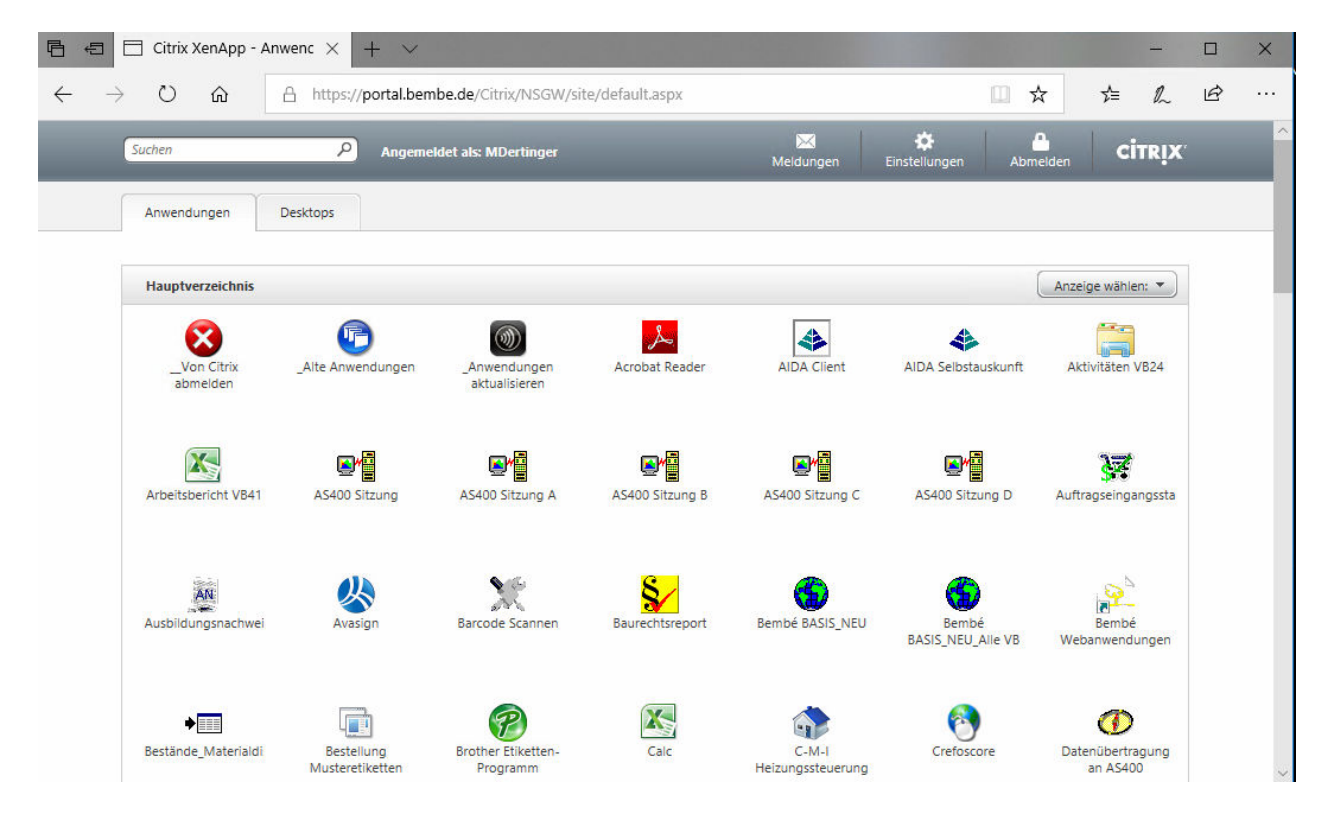